## SENDING FILES VIA WEBOFFICE

This document describes the process on sending files to the terminals remote through the Flowbird WebOffice system.

 When you have received and downloaded the Special Event files, log into the CALE WebOffice website with your username and password. Once logged in, select Terminal Administration / Terminal Maintenance / Create One-time Job / New Configuration Job.

|                         | Mar New Cor    | onfiguration Job    |  |
|-------------------------|----------------|---------------------|--|
| CALE WebOffice Today    | 6              |                     |  |
| Reports & Statistics    | 🖃 General Int  | nformation          |  |
| Personal Settings       | Node           |                     |  |
| Terminal Administration | File Content   | Browse              |  |
| + Terminals             | Schedule job   | 2017-09-05 11:47 AM |  |
| Terminal Status         | Effective Date |                     |  |
| Unresolved Alarms       |                |                     |  |
| - Terminal Maintenance  | -              |                     |  |
| + Upgrade Logs          |                |                     |  |
| New Configuration Job   |                |                     |  |
| Communication Details   |                |                     |  |
| P Space Management      |                |                     |  |
| 🛃 Pay By Space          |                |                     |  |
| Company Administration  |                |                     |  |
| Company News            |                |                     |  |

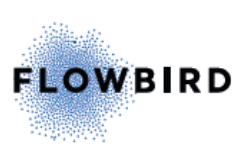

2. Click in the **Node** field, hit the + next to the company, and select the meter that you would like to apply the new special event.

| www. New Configuration Job |                          |   |  |  |  |  |
|----------------------------|--------------------------|---|--|--|--|--|
| 6                          |                          |   |  |  |  |  |
| General Information        |                          |   |  |  |  |  |
| Node                       |                          | • |  |  |  |  |
| File Cor                   | Cale Systems Inc.        | ~ |  |  |  |  |
| Schedu                     | EMV                      |   |  |  |  |  |
| Effective                  |                          |   |  |  |  |  |
|                            | J Monex-RDD1704130000002 |   |  |  |  |  |
|                            | 🚚 HAROLD                 |   |  |  |  |  |
|                            | ∎AddTimeTest             |   |  |  |  |  |
|                            | ₩ayToPark                |   |  |  |  |  |
|                            |                          |   |  |  |  |  |

3. In the File Content field, hit "Browse" and select the special event / rate file.

| 🚥 New Cor      | nfiguration Job        | 🖉 Choose File to Upload                          |                             |                            | ×       |
|----------------|------------------------|--------------------------------------------------|-----------------------------|----------------------------|---------|
| 6              |                        | $\leftrightarrow \rightarrow \uparrow \uparrow $ | ACE > Broadway SE Files 🗸 🗸 | Search Broadway SE Files - | م       |
| 🖃 General Inf  | ormation               | Organize 🔻 New fo                                | lder                        |                            |         |
| Node           | Monex-RDD1704130000001 | Public /                                         | Name                        | Date modified              | Туре 🔨  |
| File Content   | Browse                 | TonyWork                                         | \$6-8-10-12,CFG             | 12/20/2017 2:10 PM         | XML D   |
| Schedule job   | 2017-12-20 2:29 PM     | 📃 This PC                                        | \$6-12-18-24,CFG            | 12/20/2017 2:10 PM         | XML D   |
| Effective Date |                        | 🐂 Libraries                                      | \$8SE,CFG                   | 12/20/2017 2:10 PM         | XML D   |
|                |                        | 💣 Network                                        | 🗋 \$10SE,CFG                | 12/20/2017 2:10 PM         | XML D   |
|                |                        | • <b>4</b> Homegroup                             | │ \$12SE,CFG<br>✓ <         | 12/20/2017 2:10 PM         | XML D ¥ |
|                |                        | File                                             | name:                       | ✓ All Files (*.*)          | ~       |
|                |                        |                                                  |                             | Open Car                   | ncel:   |

4. In the Schedule Job field, choose the date and time to have the file uploaded to the meter, and in the Effective Date section, select when the change will take effect. Leaving the Effective Date field blank will place the new file in effect as soon as it's downloaded to the meter. Once the meter, correct file, and dates are chosen, then hit Save in the upper left-hand corner.

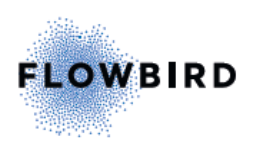

| Mark New Configuration Job |                               |  |  |  |
|----------------------------|-------------------------------|--|--|--|
| 5                          |                               |  |  |  |
| General Information        |                               |  |  |  |
| Node                       | Monex-RDD1704130000001        |  |  |  |
| File Content               | C:\Users\TonyWork\Docu Browse |  |  |  |
| Schedule job               | 2017-12-21 2:29 PM 🔠 🔯        |  |  |  |
| Effective Date             | 2017-12-21 11:00 PM 📺 🔯       |  |  |  |

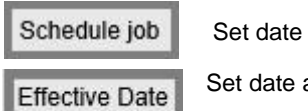

Set date and time to download the file to the meter

Set date and time when the change/rate goes into effect at the meter

- 5. Once the file has been sent, the system will take you to the **Upgrade Logs/ Configuration Files** page where you can view the status of the job.
  - Created The job is pending in the queue
  - Downloaded The file has downloaded to the machine, but has not taken affect.
  - Installed The new rate has been installed into the kiosk.

|                                                                                                    | n Files                 |                                                |                                  |                              |                          |                              |                                    |          |
|----------------------------------------------------------------------------------------------------|-------------------------|------------------------------------------------|----------------------------------|------------------------------|--------------------------|------------------------------|------------------------------------|----------|
|                                                                                                    | P   🗟   🧷               | The list is filtered                           |                                  |                              |                          |                              |                                    |          |
| Filter Advance                                                                                                    | d Filter                |                                                |                                  |                              |                          |                              |                                    |          |
| Node Terminal ID   Ike Ike   Terminal Group Transfer Status   Jate Created Jonamic Time Span v   Dynamic Time Span v Today |                         |                                                |                                  |                              |                          |                              |                                    |          |
| Terminal ID                                                                                                    | File Name               | Name                                           | Checksum                         | Date<br>Created▼<br>1        | Date<br>Changed          | Effective<br>Date            | Downloaded Transfe<br>Bytes Status | r        |
| Monex-<br>RDD1704130000001                                                                                                 | \$6-8-10-<br>12,CFG.xml | \$6-8-10-<br>12,CFG.xml_2017-12-<br>20_2:36 PM | 7c390fe84566dc2ef99ea82cfc35d252 | 2017-12-<br>20 2:36:12<br>PM | 2017-12-20<br>2:36:12 PM | 2017-12-21<br>11:00:00<br>PM | 0 Created                          |          |
| 1                                                                                                    |                         |                                                | Page 1 of 1                      |                              |                          |                              | Total Row                          | Count: 1 |

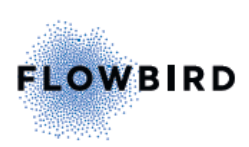